\_\_\_\_\_ :اسم المستخدم لبوابة أولياء الأمور: \_ كلمة المرور

.يمكن ترجمته إلى لغتك الأم ، www.cbsd.org ،موقعنا على الانترنت

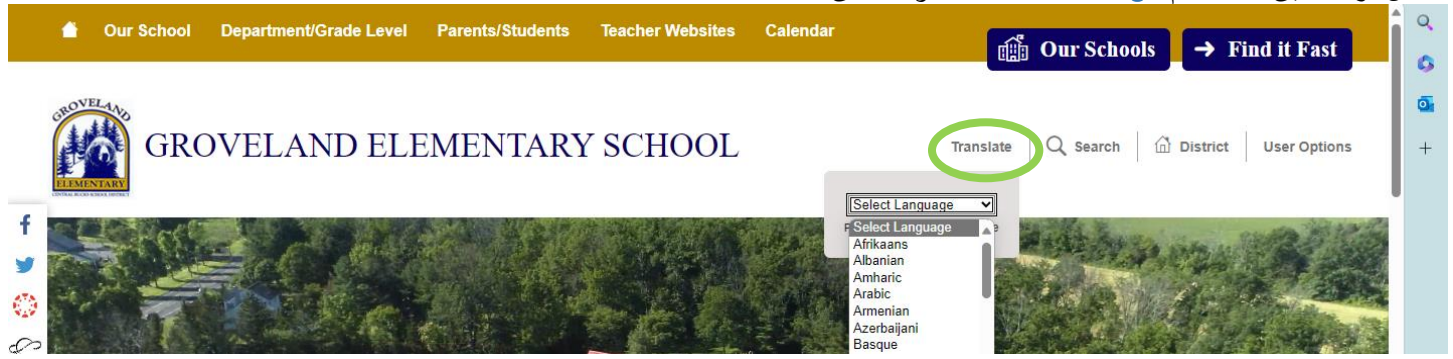

،تتم ترجمة موقعنا على الانترنت إلى الإسبانية والروسية والأوكرانية. بالنسبة لأولئك الذين لديهم لغات منزلية أخرى، يرجى تنزيل تطبيق ترجمة . (في الصورة أدناه). لاستخدام التطبيق، ارفع جهازك إلى الشاشة، وستظهر الترجمة iPhone Translation أو تطبيق Google Translate مثل

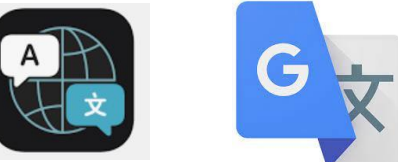

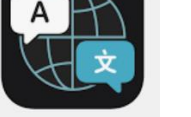

كيفية تسجيل الدخول إلى بوابة الوالدين الخاصة بك

1. .+ A قم بالتمرير لأسفل إلى منتصف الصفحة الرئيسية > حدد أيقونة < www.cbsd.org لتسجيل الدخول، انتقل إلى

Calenda

حدد ولي أمر الحرم الجامعي

Payments

أدخل أسم المستخدم وكلمة المرور.

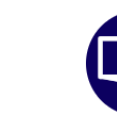

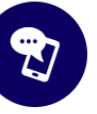

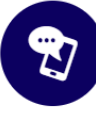

Safe to Say

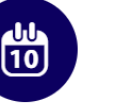

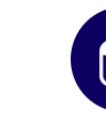

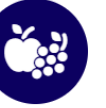

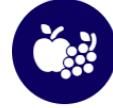

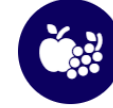

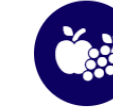

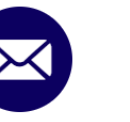

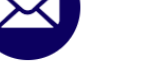

Microsoft 365

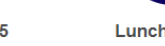

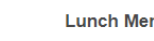

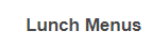

| Lunch Me | enus |
|----------|------|
|----------|------|

| Centra    | Bucks          |  |
|-----------|----------------|--|
| Log in to |                |  |
|           | Campus Student |  |
|           | or             |  |
|           |                |  |

 $\mathcal{O}$ 

بعد \_ . Campus Parent هناك يكون أيضًا تطبيق جارى التحميل التطبيق ، بحث المدرسة يصرف الاسم : **سنترال باكس** 

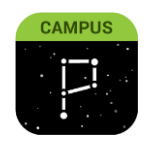

## بطاقات التقاربر

| =             | Infinite<br>Campus |  |  |
|---------------|--------------------|--|--|
| Home          | :                  |  |  |
| Calen         | Calendar           |  |  |
| Assig         | Assignments        |  |  |
| Grade         | s                  |  |  |
| Grade         | Book Updates       |  |  |
| Attendance    |                    |  |  |
| Schedule      |                    |  |  |
| Academic Plan |                    |  |  |
| Fees          |                    |  |  |
| Docur         | nents              |  |  |
| Mess          | age Center         |  |  |
| More          |                    |  |  |

قم

" بتسجيل الدخول إلى بوابة الوالدين الخاصة بك. من الصفحة الرئيسية اختر " المستندات

## إدارة حضور الطلاب

- 1. .+ A قم بالتمرير لأسفل إلى منتصف الصفحة الرئيسية > حدد أيقونة < www.cbsd.org لتسجيل الدخول، انتقل إلى
  - 2. حدد ولي أمر الحرم الجامعي

Payments

أدخل اسم المستخدم وكلمة المرور

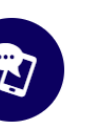

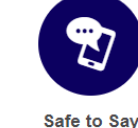

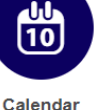

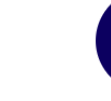

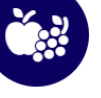

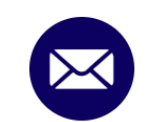

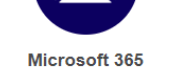

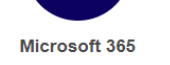

Lunch Menus

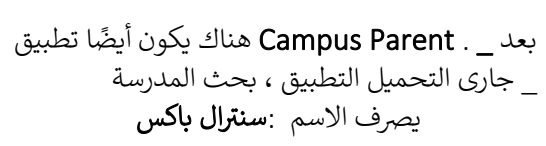

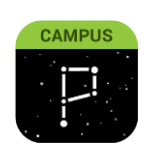

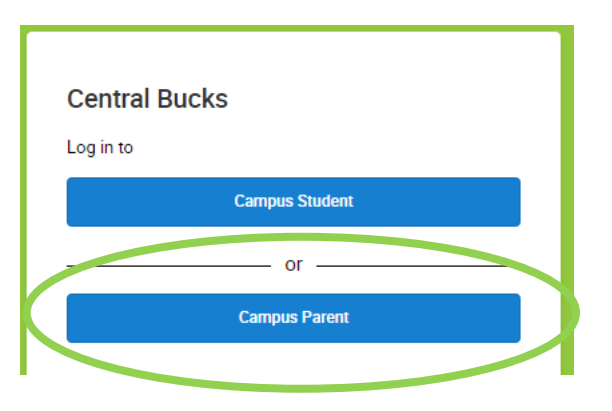

 $\langle c \rangle$ 

60

- من القائمة، حدد المزيد •
  - حدد طلبات الغياب
- اختيار الطالب (الطلاب) لطلب الغياب. يمكنك اختيار 1 أوكل طلابك •
  - حدد عذر •
  - حدد نوع الغياب: غياب ليوم كامل، الوصول متأخرًا، المغادرة مبكرًا •
  - .حدد اليوم الأول واليوم الأخير الذي سيتغيب فيه الطالب (الطلاب) •
    - أضف تعليق (مطلوب) •
      - بُقدِّم •

،للمساعدة في إعداد حساب بوابة الوالدين أو التنقل في التطبيق أو موقع الويب parentportal@cbsd.org/ يرجى الاتصال ب: 267-893-2100